| General Information                                                                                                    |                                                                                                    |
|----------------------------------------------------------------------------------------------------|----------------------------------------------------------------------------------------------------|
| Unit *  Unit *  California (State) A - Central Sierra Cluste Amador (County) Calaveras (County) Li Dorado (county)                                                      | <ul> <li>The UNIT should always represent the COUNTY where the PSE site is located</li> <li>Do not choose your county cluster.</li> </ul>                                                                                                    |
| Setting: Gardens PSE setting *  Fairgrounds  Cardens  Other places people go to "play" Parks and open spaces Youth Organizations (e.g. Boys or Girls Clubs, YMCA)  Shop | <ul> <li>Only choose "Gardens" as the PSE setting, if you are working in a stand-alone garden         <ul> <li>A stand-alone garden is a garden not located in another setting.</li> </ul> </li> <li>In all other cases, the garden will be reported in the setting where it is located.         <ul> <li><u>Examples</u>:</li> <li>Edible garden at a local park –choose Park and Open Space setting</li> <li>School garden –choose Schools setting</li> </ul> </li> </ul> |

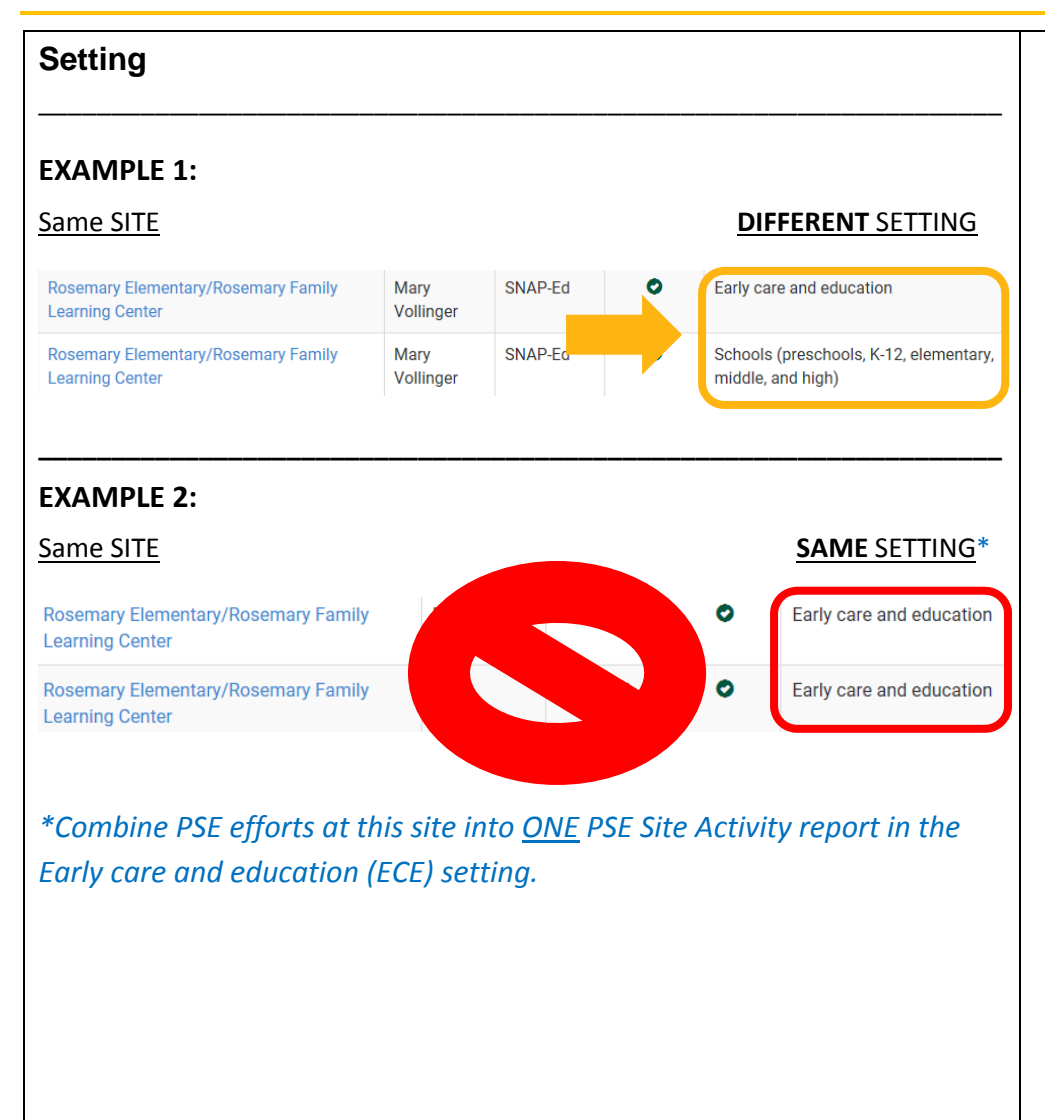

- Do NOT enter duplicate PSE Site Activity reports for the same site within the same setting
  - "Site" is the physical location or address selected from a drop down list. Whereas, "Setting" is the type of site. As seen in EXAMPLE 1, a single site like a school can have two different settings (ECE and Schools).
  - PSE Site Activities should be reported within each relevant Setting type. See EXAMPLE 1, PSE changes adopted at an ECE would be reported separately from PSE changes made at a school even when they are located at the same site.
  - But, sometimes we see two or more PSE Site Activity reports entered for the same site within the same setting (See EXAMPLE 2). Please combine these entries into a single PSE Site Activity report
    - \*Note: Only enter <u>ONE</u> PSE Site Activity report for a site within each setting (See EXAMPLE 1).
  - If multiple PSEs (edible garden, SLM, CATCH, etc.) are implemented at a site in the same setting, they should be combined and reported together as one PSE Site Activity report.

| <ul> <li>Youth Involvement Involvement Involvement Were youth actively involved in shaping this PSE through an established group? Yes How many youth were actively involved during the current reporting year?* <ul> <li>Only respond "Yes" and report the number of youth actively involved in shaping the PSE when working with an established youth group.</li> <li>Student Nutrition Action Committee,</li> <li>4-H group,</li> <li>Youth Participatory Action Research (YPAR) group,</li> <li>Healthy Living Ambassadors, etc.</li> </ul> These PSE change activities contribute to youth leadership development through the student group's active involvement in shaping the PSE. <ul> <li>Active involvement is not meant to capture the "reach" of the PSE efforts, but instead the number of youth shaping</li> </ul></li></ul> | Strategy                                                                                                    |                                                                                                    |  |
|----------------------------------------------------------------------------------------------------|----------------------------------------------------------------------------------------------------|----------------------------------------------------------------------------------------------------|--|
| and influencing the PSE.                                                                                                    | Youth Involvement<br>Involvement<br>Were youth actively involved in shaping this PSE through an established group?<br>Yes<br>How many youth were actively involved during the current reporting year? * | <ul> <li>Only respond "Yes" and report the number of youth actively involved in shaping the PSE when working with an established youth group.</li> <li><u>Possible examples</u>: <ul> <li>Student Nutrition Action Committee,</li> <li>4-H group,</li> <li>Youth Participatory Action Research (YPAR) group,</li> <li>Healthy Living Ambassadors, etc.</li> </ul> </li> <li>These PSE change activities contribute to youth leadership development through the student group's active involvement in shaping the PSE.</li> <li>Active involvement is not meant to capture the "reach" of the PSE efforts, but instead the number of youth shaping and influencing the PSE.</li> </ul> |  |

| Changes Adopted                                                                                                    |                                                                                                    |  |
|----------------------------------------------------------------------------------------------------|----------------------------------------------------------------------------------------------------|--|
| Changes Changes Please select all of the types of PSE changes that were implemented, improved, expanded or actively maintained with SNAP-Ed support during the current reporting year of occoper 1, 2017 - September 30, 2016. Do not select a change in the offerts to actually make that two of DSE changes have not we started (in the citic in the initial according or exception or exception of the citic in the set of the set of the | <ul> <li>PSE Changes Adopted should only be selected within the context of one of the following four stages of implementation:</li> <li>         "Started implementation of changes"     </li> </ul>                                                                   |  |
| the efforts to actually make that type of PSE change have not yet started (i.e. the site is still planning, assessing or considering whether to make that type of change).                                                                                                    | <ul> <li>"Continued to implement changes"</li> <li>"Worked to maintain changes"</li> <li>"Conducted follow-up assessments, evaluation,<br/>and/or monitoring"</li> </ul>                                                                                               |  |
|                                                                                                    | <ul> <li>Do not report Changes Adopted or Reach for PSEs within the <u>beginning stages:</u> <ul> <li>"Site(s) contacted and agreed to participate" or</li> <li>"Planning and preparation for implementation (i.e. assessment, training, etc.)"</li> </ul> </li> </ul> |  |

| Other Changes Adopted Were any other changes made that you were unable to locate in the list?                                                                                                    | • Before reporting "other changes" adopted for a site,<br>please check the <u>Common UC CalFresh PSEs by</u><br><u>Changes Adopted</u> file on the UC CalFresh PEARS<br>webpage to make sure the change does not already<br>exist.                                                                                                    |
|----------------------------------------------------------------------------------------------------|----------------------------------------------------------------------------------------------------|
| See <u>Common UC CalFresh PSEs by Changes Adopted</u> RTW PSEs/         PEARS Programs           and Initiatives*         What Changes Adopted to Report in PEARS           And Initiatives*         Physical Activity           New or improved PA         Preaks have been           implemented such as         Initiated or expanded incorporation of physical activity into the school day or during classroom-based instruction (not recess/free play or PE)           Noodle or other         classroom energizers           CATCH or Other:         specify | <ul> <li>Please feel free to reach out to the state office if you are<br/>unsure whether your change(s) match up with the PSE<br/>changes available in PEARS.</li> </ul>                                                                                                    |
| Total Reach         Method used to determine total reach *         Estimated         Source of Data *            Total number of people reached by PSE work at this site or organization *         Comments         Optional. Use the field below for any additional comments about PSE work at this site or organization, including any clarification about the stages of implementation.                                                                                                    | <ul> <li>We don't expect the Total Reach to be greater than the school or district enrollment.         <ul> <li>You can locate the school and/or district enrollment at <u>CDE Dataquest</u>.</li> </ul> </li> <li>If your PSE reaches individuals (other than students), please add a note in the Comments box on the General Information page describing the additional individuals included.         <ul> <li><u>For example</u>: Total Reach includes 20 parents who participated in a gardening club to maintain the school garden.</li> </ul> </li> </ul> |